Präsident: Dr. Matthias Kaiserswerth

Schritt 1:

#### https://tgz-net.ch

Sekretär: Dr. Paul Kleiner

Eine einfache Schritt-für-Schritt-Anleitung

## Passwort vergessen? Kein Problem!

## <sup>a</sup> Anmeldung</sup> oben rechts auf der Einstiegsseite anklicken. Sie gelangen auf die Anmeldeseite.

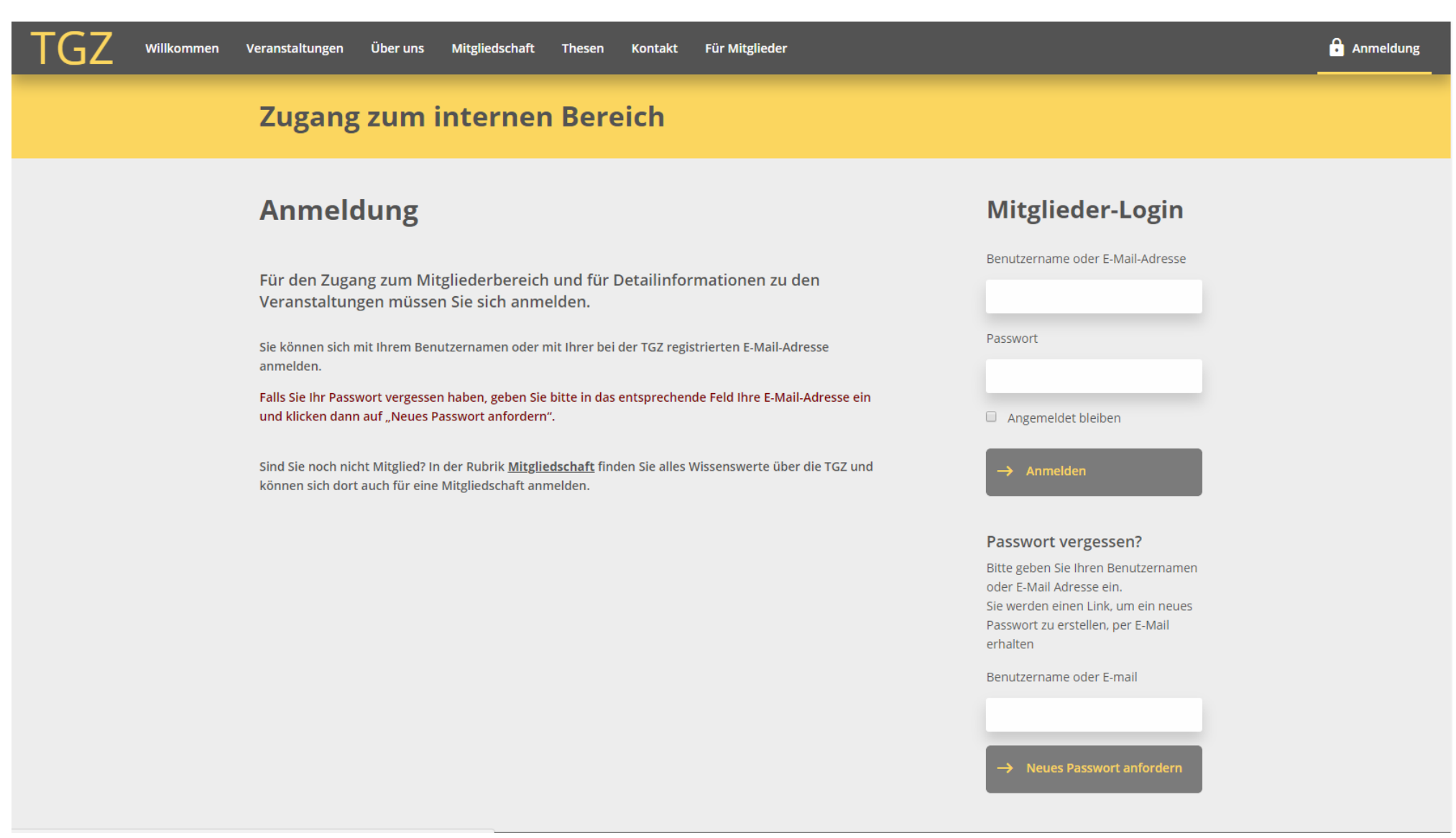

Sekretär: Dr. Paul Kleiner

- Schritt 2: Geben Sie auf der Anmeldeseite unten rechts Ihren TGZ-Benutzernamen oder Ihre bei der TGZ registrierte E-Mail-Adresse ein. Klicken Sie auf → Neues Passwort anfordern .
- Hinweis: Anstatt mit Ihrem TGZ-Benutzernamen (den Sie vielleicht vergessen haben) können Sie sich auch mit Ihrer E-Mail-Adresse anmelden.

Präsident: Dr. Matthias Kaiserswerth

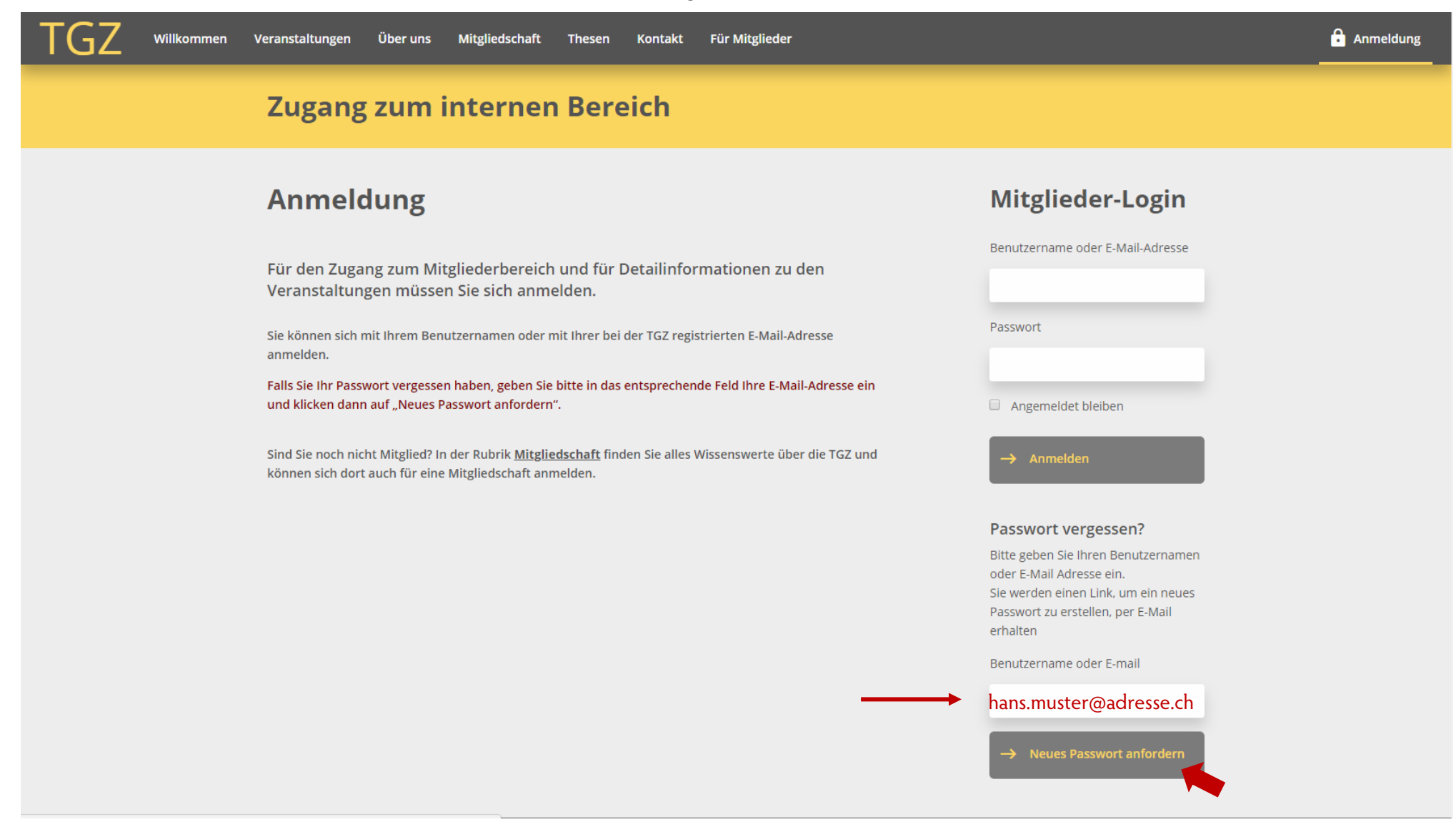

Präsident: Dr. Matthias Kaiserswerth

https://tgz-net.ch

Sekretär: Dr. Paul Kleiner

Die Anmeldeseite ändert sich wie folgt:

| Veranstaltungen Über uns Mitgliedschaft Thesen Kontakt Für Mitglieder                                                                                                    |                                                                                 | Anmeldung |
|----------------------------------------------------------------------------------------------------|---------------------------------------------------------------------------------|-----------|
| Zugang zum internen Bereich                                                                                                    |                                                                                 |           |
| Anmeldung                                                                                                    | Mitglieder-Login                                                                |           |
| Für den Zugang zum Mitgliederbereich und für Detailinformationen zu den<br>Veranstaltungen müssen Sie sich anmelden.                                                        | Benutzername oder E-Mail-Adresse                                                |           |
| Sie können sich mit Ihrem Benutzernamen oder mit Ihrer bei der TGZ registrierten E-Mail-Adresse<br>anmelden.                                                                | Passwort                                                                        |           |
| Falls Sie Ihr Passwort vergessen haben, geben Sie bitte in das entsprechende Feld Ihre E-Mail-Adresse ein und klicken dann auf "Neues Passwort anfordern".                  | Angemeldet bleiben                                                              |           |
| Sind Sie noch nicht Mitglied? In der Rubrik <u>Mitgliedschaft</u> finden Sie alles Wissenswerte über die TGZ und<br>können sich dort auch für eine Mitgliedschaft anmelden. | → Anmelden                                                                      |           |
|                                                                                                    | Passwort vergessen?<br>Überprüfen Sie Ihre E-mail für den<br>Bestätigungs-Link. |           |

Schritt 3: In Ihren E-Mail-Posteingang erhalten Sie eine E-Mail mit Absender Wordpress und Betreff Zurücksetzen des Kennworts "TGZ" mit folgendem Inhalt (Benutzername und Link sind fallspezifisch):

Jemand hat verlangt, dass das Kennwort für dieses Konto zurückgesetzt werden soll: **hmuster** Wenn das ein Fehler war, bitte diese E-Mail einfach ignorieren und es wird nichts geschehen Um Ihr Passwort zurückzusetzen, besuchen Sie folgenden Link: <u>http://tgz.cubetech.ch/mitglieder/...</u>

← Ihr Benutzername

← Diesen Link anklicken

Falls Sie den Link nicht direkt anklicken können, können Sie ihn auch kopieren und in die Adresszeile Ihres Browsers einfügen.

Präsident: Dr. Matthias Kaiserswerth

F

https://tgz-net.ch

Schritt 4: Über den Link in der zugesandten E-Mail gelangen Sie zurück zur Anmeldeseite, die jetzt wie folgt aussieht:

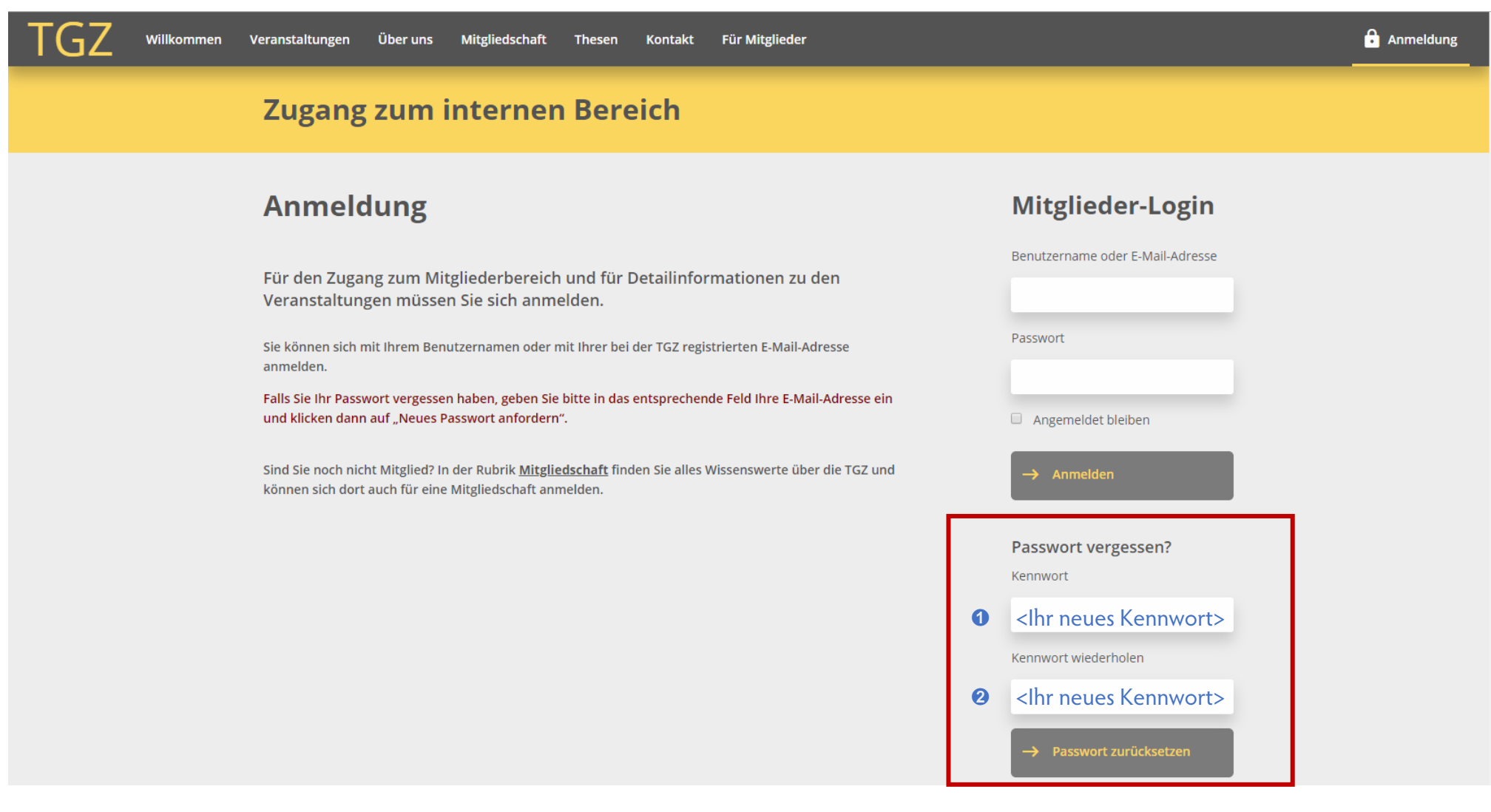

Wählen Sie ein neues Kennwort 🛈 und wiederholen Sie dieses 🛛. Dann klicken Sie auf 🤿 Passwort zurücksetzen . Merken Sie sich Ihr neues Passwort bzw. notieren Sie es an einem sicheren Ort! Für die erfolgreiche Passwortänderung erhalten Sie eine Bestätigung per E-Mail.

Präsident: Dr. Matthias Kaiserswerth

https://tgz-net.ch

Sekretär: Dr. Paul Kleiner

### Schritt 5: Die Anmeldeseite ändert sich wie folgt:

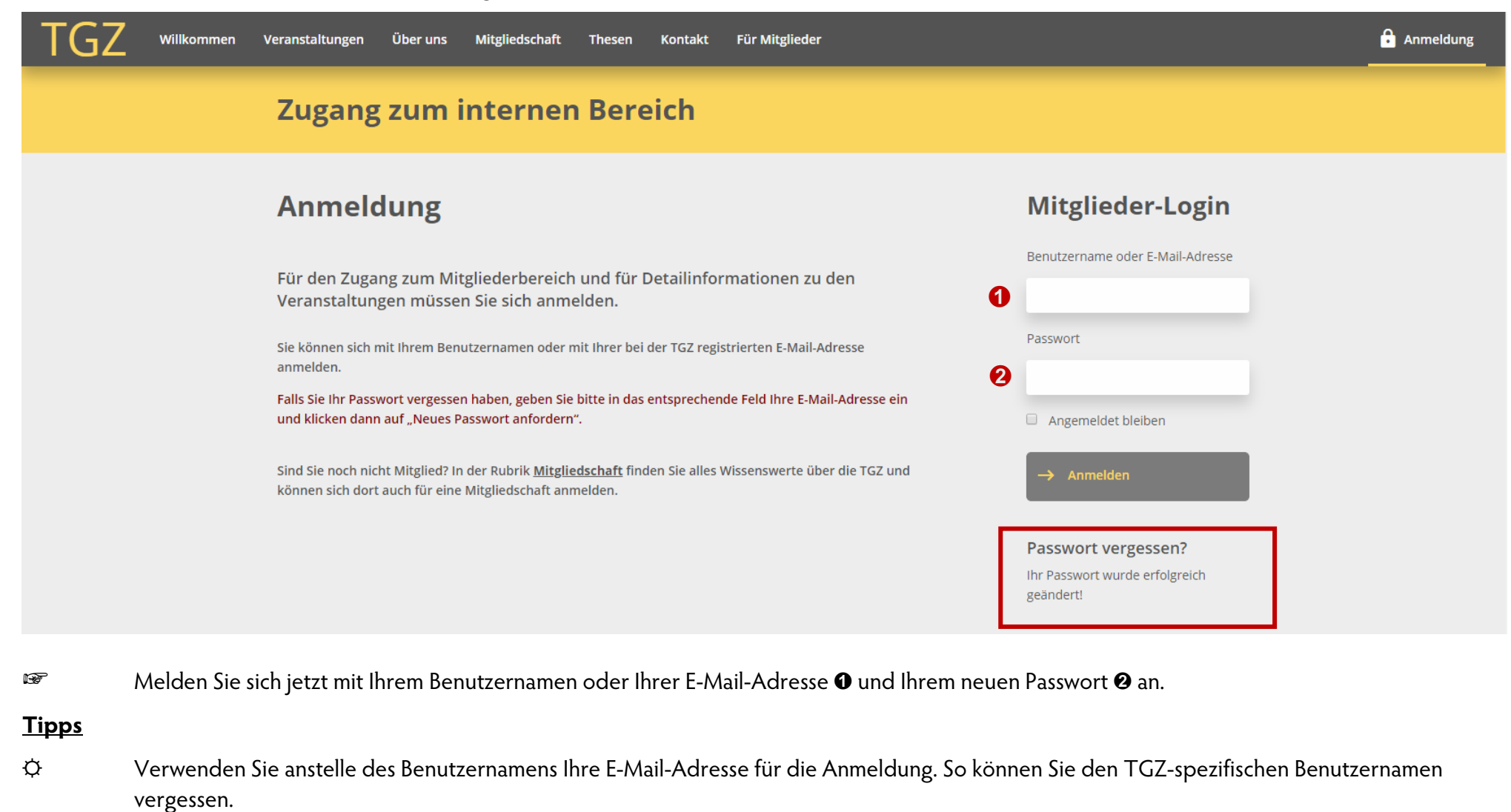

- O Ihr Browser kann sich Benutzernamen und Passwörter merken, sofern Sie dies in den Browsereinstellungen zulassen.
- Desuchen Sie die TGZ-Website regelmässig für aktuelle Informationen. Dann stellt sich auch das Problem des vergessenen Passwortes nicht.